## How to Create a MemberSuite Account

## **Create an Account Summary:**

In this section, you will learn how to create an account to pay your annual assessment within the online member portal.

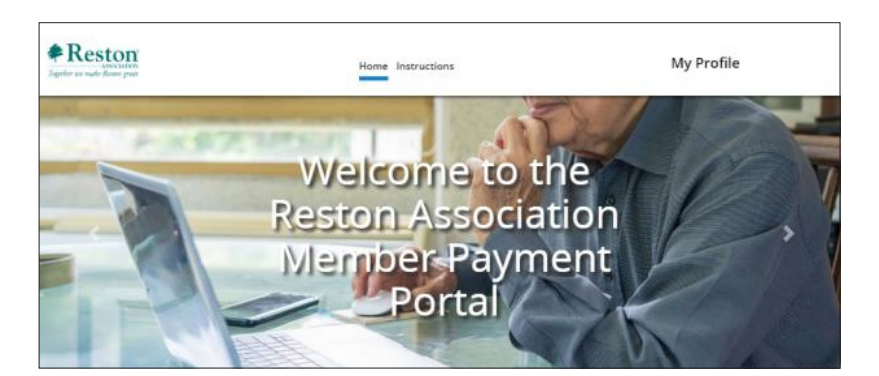

1. Access the member portal by entering <u>https://reston.users.membersuite.com/home</u> in your web browser.

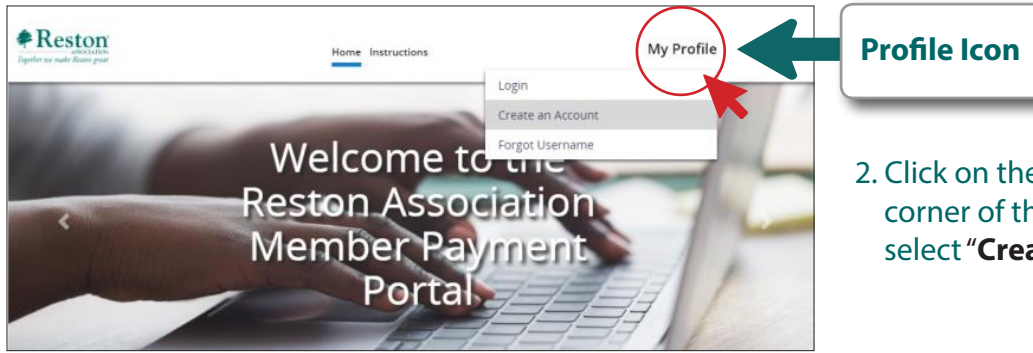

2. Click on the "**Profile Icon**" in the top right corner of the member portal home screen and select "**Create an Account.**"

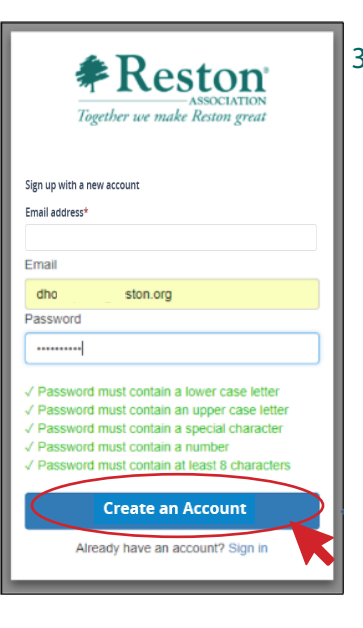

3. Fill in the email address fields and create a password to begin the sign up process. The account password must be at least eight characters in length and meet the security requirements outlined. Click on "Create an Account" to continue.

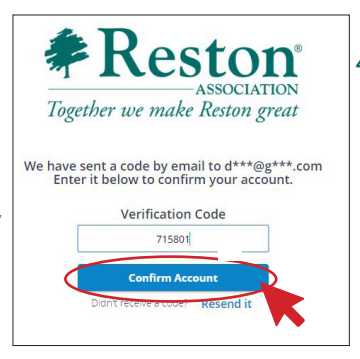

4. You will receive an automated verification code sent to the sign up email address provided. Retrieve the code and enter the Verification Code field and select **"Confirm Account."** 

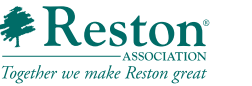

| Cr | eate Account                         |            |             | Communication Preferences |
|----|--------------------------------------|------------|-------------|---------------------------|
|    | and the second                       |            |             |                           |
| Cr | eate Account                         |            |             |                           |
| -  | er ene sype en bezeent joe man te en |            |             |                           |
|    | Personal Information                 |            |             |                           |
|    |                                      |            |             |                           |
|    |                                      |            |             |                           |
|    |                                      |            |             |                           |
|    |                                      |            |             |                           |
|    | Upload                               |            |             |                           |
|    | Username Domobil cou                 |            |             |                           |
|    |                                      |            |             |                           |
|    | First Name *                         |            |             |                           |
|    |                                      |            |             |                           |
|    | Last Name *                          |            |             |                           |
|    |                                      |            |             |                           |
|    | l@gmail.com                          |            |             |                           |
|    |                                      |            |             |                           |
|    | Phone Numbers (8                     |            |             |                           |
|    | O Main *                             |            |             |                           |
|    | O Cellular                           |            |             |                           |
|    | O Home                               |            |             |                           |
|    | Q 14446                              |            |             |                           |
|    | O HOR                                |            |             |                           |
|    | Addresses 🕫                          |            |             |                           |
|    | Billing *                            |            |             |                           |
|    | Address 1                            |            |             |                           |
|    |                                      |            |             |                           |
|    | Address 2                            |            |             |                           |
|    |                                      |            |             |                           |
|    | City                                 | State/Prov | Zip Code    |                           |
|    |                                      |            |             |                           |
|    | Country *                            | . O F      | Preferred?* |                           |
|    |                                      |            |             |                           |

| eate Account |                                                              | C                            | ommunication Preferences |
|--------------|--------------------------------------------------------------|------------------------------|--------------------------|
|              | Control Communication Onlines                                |                              |                          |
|              | If you opt-out of emails, you will still receive             | confirmation emails.         |                          |
|              | Email?                                                       | •                            |                          |
|              | Select the categories for which you would li                 | ke to receive messages below | v.                       |
|              | Parks & Recreation Bulletin – monthly<br>activities & events |                              |                          |
|              | RA Board Election - election<br>communications               |                              |                          |
|              | RA News – weekly news about the association                  |                              |                          |
|              | Urgent Notices                                               |                              |                          |
|              | Mail?                                                        | -                            |                          |
|              |                                                              |                              |                          |

eston Association. Std. msg & data rates apply. \*

Next

5. Continue to create the account by filling in the required fields marked with an asterisk (\*) on the online portal.

5b. Select under **My Property Information an** "I am a" option from the drop-down menu and add your account number or property address.

5c. Review and update your communication and voting preferences.

5d. When the required fields have been completed, the **"Next"** button in the lower right-hand corner of the screen will turn blue, indicating you can advance to the next screen.

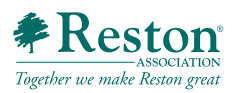

Communications Is your Correspondence Address the Yes

Voting

My Main Phone Number a Cell Phone

Board of Directors Elections

Electronic Ballots

|                                                              | •                          |
|--------------------------------------------------------------|----------------------------|
|                                                              |                            |
|                                                              |                            |
|                                                              |                            |
| General Communication Options                                |                            |
| If you opt-out of emails, you will still receive o           | onfirmation emails.        |
| Email?                                                       |                            |
| Select the categories for which you would like               | to receive messages below. |
| Parks & Recreation Bulletin – monthly<br>activities & events |                            |
| RA News - weekly news about the association                  |                            |
| Urgent Notices                                               |                            |
| Mail?                                                        | ()#                        |
|                                                              |                            |
|                                                              |                            |
|                                                              | Next                       |

6. Finalize your opt-in/opt-out preference and complete the signup process by selecting **"Next"** in the lower right-hand corner.

| Thank You!                                           | ×    |
|------------------------------------------------------|------|
| 8 Your account has been crea                         | ted. |
| A confirmation email has been sent to<br>@gmail.com. |      |
| Please select what you would like to do ne           | ext  |
| Return to Home                                       | 1    |

7. A confirmation window will appear indicating you completed the signup process, and an automated email will be sent to your inbox verifying signup.

Please Note: In order to make your assessment payment, your new account will need to be verified with your property address. Our Member Services team reviews and approves accounts within 2 business days.

If you would like this expedited, please contact Member Services at (703)-435-6530 extension 2.

## FAQ / Troubleshooting

| Duplic  | ate Record                                                                | × |
|---------|---------------------------------------------------------------------------|---|
| $\land$ | A record already exists for<br>@gmail.com                                 |   |
|         | Please use the "Forgot Your Password?" link to retrieve your<br>password. |   |

• When creating a new account, the system will review all records within the portal matching the email address used during signup.

• If a duplicate match is detected, please return to the login screen and use **"Forgot Your Password"** to retrieve an automated link tied to your e-mail address to reset your password.

|                    | Reston<br>ASSOCIATION<br>Together we make Reston great |
|--------------------|--------------------------------------------------------|
| Sign in<br>Email a | with your email address and password<br>address        |
| Passv              | vord                                                   |
| Pas<br>Forgo       | sword<br>t your password?                              |
|                    | Login                                                  |
|                    | Need an account? Sign up                               |

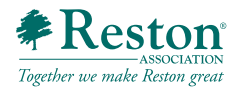